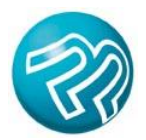

PRINTER'S PLAN 2011

# To Do After You Upgrade

## REQUIRED To-Do's

**IMPORTANT!** Before you start using Printer's Plan 2011, do the following steps.

1. In the Home section of Printer's Plan 2011, compact your database:

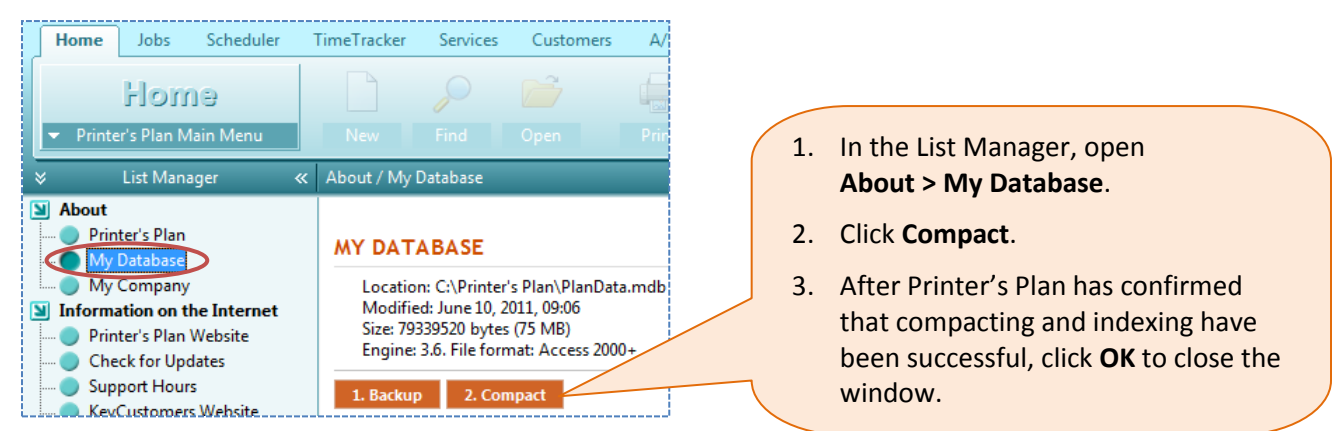

2. In the Settings section, re-set the printing options for your Work Orders and Estimate Details using the screenshots you saved/printed as reference before upgrading.

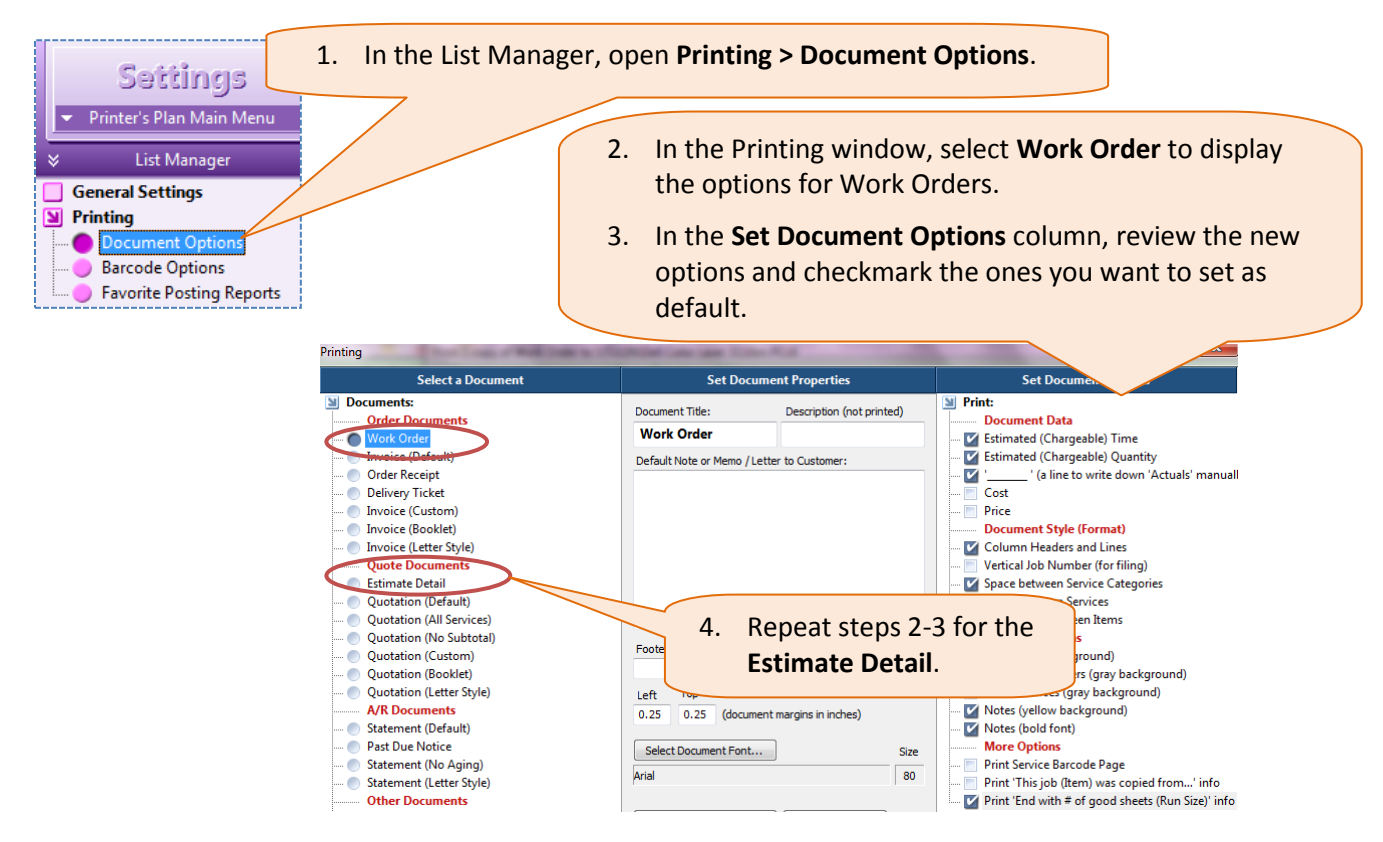

1. In the Settings section, set the new How to display/print Item Unit Prices option for Jobs:

| Settings   Printer's Plan Main Menu  List Manager  General Settings Printing Jobs | 1. 2. | In the List Manager, open <b>Jobs &gt; Job Options</b> .<br>Choose the default for displaying the Item Unit<br>Price. (In the Item Specs window, you will have<br>an option to change this selection for a specific<br>Item.) |                              |
|-----------------------------------------------------------------------------------|-------|----------------------------------------------------------------------------------------------------|------------------------------|
| Job Options     Product Types                                                     |       | How to display/print Item Unit Prices                                                                                                    | Per 1000 (in 2 decimals) 🔹 👻 |
| <u></u>                                                                           |       | Require replacement of discontinued Services to print Order/Quote documents                                                                                                    | Yes 💌                        |
|                                                                                   | i     |                                                                                                    |                              |

2. In the Settings section, reset the How to Save Item Price options:

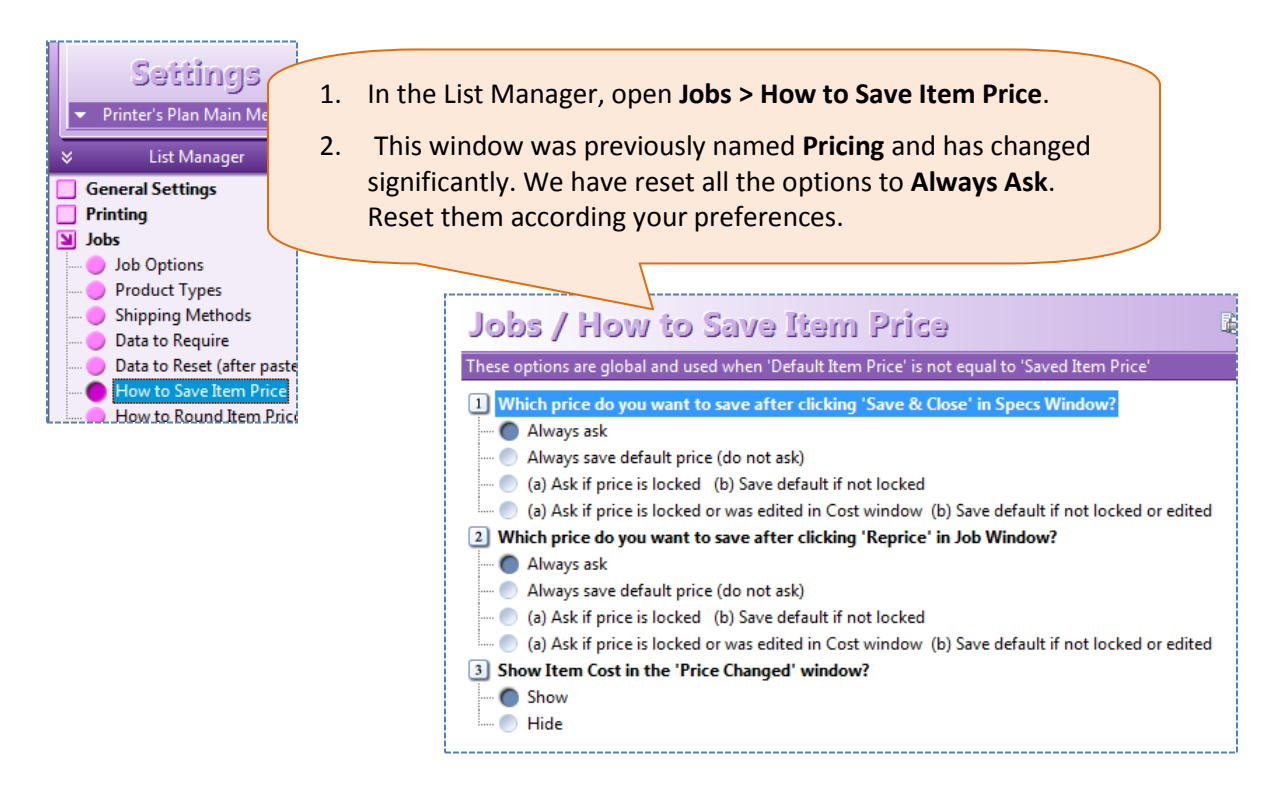

**3.** In the **Services** section, open each Copier and review the **Colors/Side** field for accuracy. Select one of the two new Digital options unless you charge for more than one pass for one side of a color copy job

Explanation:

**Earlier versions:** If you used the Copy specs window, Printer's Plan ignored the option assigned in the **Colors/Side** field of the Copier and charged for only one pass per copied side.

Version 2011 uses the assigned option (2/0, 4/0, etc.) to calculate the number of passes per side and charges for full number of clicks for each pass. The new **Digital** options will make Printer's Plan charge for one pass for each copied side.

| Services                                                                                                    |                                                                                         |                                                                                                    |                                                                           |                                                                                                    |                  |
|----------------------------------------------------------------------------------------------------|-----------------------------------------------------------------------------------------|----------------------------------------------------------------------------------------------------|---------------------------------------------------------------------------|----------------------------------------------------------------------------------------------------|------------------|
| ✓ Printer's Plan Main M                                                                                                    | Copier: Color C                                                                         | opier                                                                                                    |                                                                           |                                                                                                    | ctive            |
| <ul> <li>List Manager</li> </ul>                                                                                                    | General Properti                                                                        | es                                                                                                    |                                                                           |                                                                                                    |                  |
| <ul> <li>Design</li> <li>Prep</li> <li>Paper</li> <li>Prep Bindery</li> <li>Printing</li> <li>Digital</li> <li>Copier</li> <li>Wide Format</li> </ul> | Service Name<br>Invoice Name<br>Popup Reminder<br>Default Note                          | Color Copier                                                                                                    | Sales Dept<br>Colors / Side                                               | Digital - Color<br>Digital (1 click/page of FinSize)<br>1/0 (1 pass/1 color/side)<br>2/0<br>3/0<br>4/0                                | -                |
| <ul> <li>Special</li> <li>Finishing</li> <li>Mailing</li> <li>Brokered</li> <li>QuickSale</li> </ul>                                                  | Pricing Propertie<br>Quantity                                                           | s<br>Impressions                                                                                                    | v                                                                         | 5/0<br>7/0<br>8/0<br>9/0 (1 pass/9 colors/side)<br>1/1 (1 pass/1 color)<br>2/2<br>3/3                                                 |                  |
| Digi                                                                                                    | Waste                                                                                   | Round-up to 0 Use following Waste Properties: ide of FinSize):                                                                                                    |                                                                           | 5 / 5<br>6 / 6<br>7 / 7<br>8 / 8<br>9 / 9 (1 pass/9 colors)<br>Digital (1 click/page of FinSize)<br>Digital (1 click/side of RunSize) | N                |
| Asso<br>and<br>this<br>(#Fi<br>actu<br>igno                                                                                                    | that you are<br>option, Prin<br><i>n Size sheets</i><br>al clicks is 50<br>pres the num | printing (copying) it as 2-up. V<br>ter's Plan charges for 1,000 click<br><i>x 1 side)</i> although the number<br>00. Additionally, the program<br>ber of colors. | Vith<br>ks<br>of<br><b>Digital (1 cli</b><br>With this op<br>above, Print | ick/side of RunSize):<br>otion, for the same job desi<br>ter's Plan charges for 500 c                                                 | cribed<br>clicks |
|                                                                                                    |                                                                                         |                                                                                                    | (#Run Size s                                                              | <i>cheets x 1 side)</i> which is the clicks. Additionally, the pro                                                                    | gram             |

ignores the number of colors.

4. In the Jobs section, take a look at the difference between the default prices in V2008 and in V2011:

| ▼ Ite      | ns 📄 New Item      | Edit Specs   | 🛓 Edit Costs  | 😑 Re     | eprice | 1          | C) | 🕜 🗙    | : | 2 | 1  | 2 | ≈ |
|------------|--------------------|--------------|---------------|----------|--------|------------|----|--------|---|---|----|---|---|
| Item       | Description        |              |               | Quantity | Time   | Unit Price |    | Price  | ± | L | E* | s |   |
| <b>N</b> 1 | Cover (1 Original) |              |               | 300      |        | 1.3778/Ea  |    | 413.36 | = | 8 |    | U |   |
| One        | n an Order or a l  | Quata in whi | ch the prices | are the  |        |            | -  | 42.50  |   |   |    |   |   |
| . Ope      |                    |              | in the prices | are the  | ۰<br>۲ |            |    | 44.00  |   |   |    |   |   |

same as Default prices (look for the green equal sign).

| ▼ Items  | New Item 🗧 Edit Specs                                                                                                    | 📥 E                                          | dit Costs                                                    | =                                              | Reprice                     |                      | 1                 | ) 🧭 🗙 🗉             | 1 🖉 📮     |                           |
|----------|----------------------------------------------------------------------------------------------------|----------------------------------------------|--------------------------------------------------------------|------------------------------------------------|-----------------------------|----------------------|-------------------|---------------------|-----------|---------------------------|
| Item     | Description                                                                                                    | Quantity                                     | Default                                                      | Time                                           | Default                     |                      | Price             | Default Price       | Differenc | Compare Saved vs. Default |
| <b>1</b> | Cover (1 Original)                                                                                                    | 300                                          | 300                                                          |                                                |                             | -                    | 413.36            | 451.50              | -38.14    |                           |
|          | Graphics: By Hour Design                                                                                                    |                                              |                                                              | 0:30                                           | 0:30                        |                      | 42.50             | 42.50               |           |                           |
|          | Plate: Metal                                                                                                    | 2                                            | 2                                                            |                                                |                             |                      | 44.00             | 44.00               |           |                           |
|          | Cover Coated: 10pt C1S · 23 x                                                                                                    | <b>+</b> 112                                 | 111                                                          |                                                |                             | +                    | 51.41             | 50.96               | 0.4       | 5                         |
|          | Press: 2 Color - Quickmaster                                                                                                    |                                              | 444                                                          | - 1:33                                         | 1:52                        | -                    | 191.45            | 230.04              | -38.59    | 9                         |
| 2.<br>3. | Click the <b>Compare Save</b><br>You'll see a red minus s<br>default price calculated<br>calculated by V2008. A<br>price is lower. | ed vs. De<br>ign in th<br>by V201<br>green p | f <b>ault</b> b<br>e <b>Diffe</b> i<br>L1 is hig<br>lus sign | utton.<br>r <b>ence</b> c<br>sher tha<br>appea | olumr<br>an the<br>rs if tł | n if t<br>on<br>ne V | the<br>e<br>'2011 | 00<br>1.00<br>22 00 |           | E                         |

#### 5. Term "Original" in Digital Printing jobs

If you had been using the Digital Printing/Copying Specs page in version 2008 or earlier, you must train your staff to understand the term "Original" in version 2011. One "Original" is the final printed one sheet of a set, whether it is one-sided or two-sided. For example, if there are five sheets in the final printed set, then the job has five originals.

#### 6. Logo image files

Be sure that your company logo image files are named as **LogoEmail.bmp** and **LogoPrint.bmp**. In versions 2003.5 and earlier, these files were named as *MyLogoEmail.bmp* and *MyLogoPrint.bmp*. Versions 2005 through 2008 recognized both names. Version 2011, however, recognizes only *LogoEmail.bmp* and *LogoPrint.bmp*. For this reason, if you have files in both names, confirm that the correct images have the acceptable file names, which are *LogoEmail.bmp* and *LogoPrint.bmp*. Then, delete the ones named *MyLogoEmail.bmp* and *MyLogoPrint.bmp*.

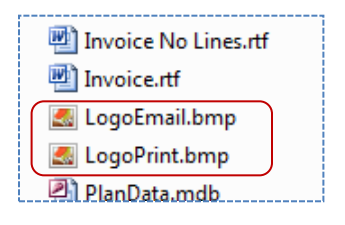

**7.** Scheduler users only: (If you do not have the optional Scheduler tool, skip this step.) Update the Item locations (new feature):

| Home Jobs Scheduler<br>Schecluler<br>Printer's Plan Main Menu<br>Kitst Manager                                                                                                    | <ol> <li>In the List Manager, list Ite</li> <li>Select all Items in the list (</li> <li>Open Print</li> <li>(2) Items of Orders in Progress liste</li> </ol>                                                                 | ems > All.<br>Ctrl+A).                                                                                                |                                                                                                    |
|----------------------------------------------------------------------------------------------------|----------------------------------------------------------------------------------------------------|----------------------------------------------------------------------------------------------------|----------------------------------------------------------------------------------------------------|
| <ul> <li>Chedule/Update by Jo</li> <li>Orders</li> <li>Items</li> <li>All</li> <li>Not in Production</li> <li>Schedule</li> <li>Hold</li> <li>Wait</li> <li>Proof</li> <li>Items in Production</li> <li>Items in Production</li> <li>Prep</li> <li>Prep</li> <li>Paper</li> <li>Pinting</li> <li>Digital</li> <li>Finishing</li> <li>Brokered</li> </ul> | Schedule Job<br>Preview Job<br>Edit When<br>Update Order Status<br>Update Item Status<br>Expand the List<br>Collapse the List<br>Refresh the List<br>Search List<br>Select All<br>View Filter<br>View Quantity Column Totals | <ul> <li>I Item Description / Serv</li> <li>Brochure</li> <li>Cover</li> <li>Inside pages</li> <li>Inserts</li> </ul> | Date     CSR/Oper     Tag       Monday     97/05/2010     Paul       07/05/2010     Lisa     97/05/2010       07/05/2010     Lisa     97/05/2010       07/05/2010     Lisa     97/05/2010       Tuesday     97/05/2010     David       ect     Update     Item       orks as follows:     n     are done, the       ated to Done;     100     100 |
| End Production                                                                                                    | Image: Set Column Sizes           Image: O7/09/2010           Image: O7/09/2010           Image: O7/09/2010                                                                                                    | changed to the Depart<br>To-Do Service in the Ite                                                                     | ment of the first                                                                                                    |

We have made some significant improvements in Scheduler. A tutorial video and a printable guide will be available soon. Until then, if you would like to join a tutorial webinar, please contact us: <u>info@printersplan.com</u> 800-638-7526 Option 0.

### RECOMMENDED To-Do's (optional)

1. In the Settings section, set your shop options (these are new options):

|      | Settings                                                       |                                        |   |
|------|----------------------------------------------------------------|----------------------------------------|---|
| •    | Printer's Plan Main Me                                         | nu                                     |   |
| 4    | List Manager                                                   |                                        |   |
| G    | eneral Settings                                                |                                        |   |
|      | Shop Options<br>Passwords                                      |                                        |   |
|      | Shop Options<br>Passwords                                      |                                        |   |
| Prin | Shop Options<br>Passwords<br>ting Method                       | Mostly Digital Printing + Offset       | • |
| Prin | Shop Options<br>Passwords<br>ting Method<br>urday is a Workday | Mostly Digital Printing + Offset<br>No | • |

- 1. Open General Settings > Shop Options.
- 2. Select a **Printing Method.** Your selection determines how the **Colors** section of the Paper specs is displayed.
- If Saturday or Sunday is a work day for your business, set the corresponding option to Yes. Printer's Plan will warn you if you assign a nonwork day to the Job Due Date or Proof Due Date of an Order.

**Scheduler users only:** The Auto Schedule feature will not schedule tasks for non-work days.

2. In the Settings section, set the new options for Order and Quote documents.

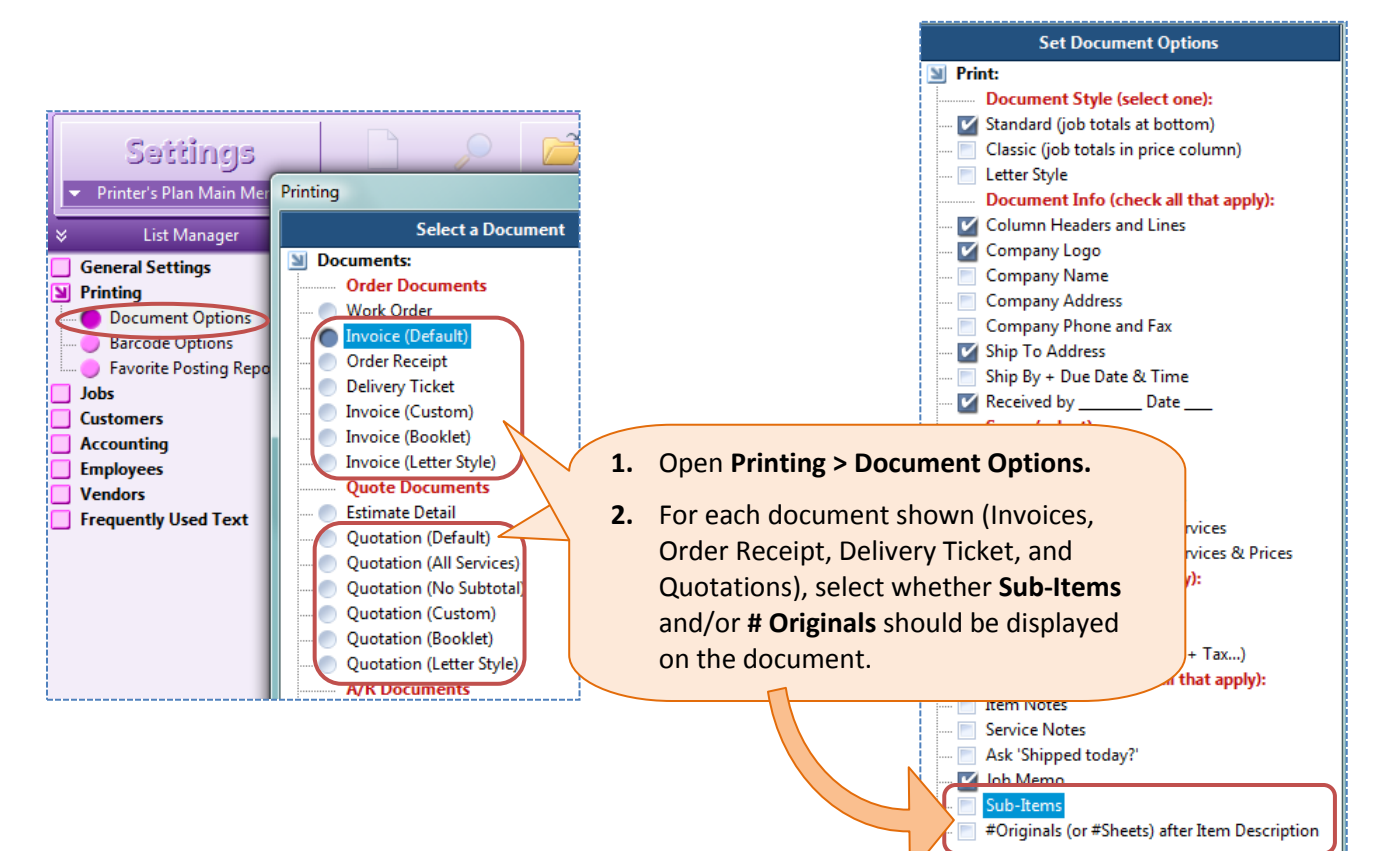

3. In the Settings section, set the Default Document Type and Default Quantity for Product Types:

|     | Settings<br>Printer's Plan Main Menu<br>List Manager « Vist (e<br>General Settings | <ol> <li>Open Jobs &gt; Product Types.</li> <li>For each Product, select a Default Type and enter Quantity, both of which will be applied to new Iter</li> </ol> | a <b>Default</b><br>ms. |
|-----|------------------------------------------------------------------------------------|----------------------------------------------------------------------------------------------------|-------------------------|
| li  | Printing                                                                           |                                                                                                    |                         |
| 0   | Jobs<br>Job Options<br>Product Types<br>Shipping Methods                           | Product Types<br>Default Type and Quantity will be assigned to new Items nit: 1 Types.<br>To Hide: Type ~ before text.                                           |                         |
|     | Oata to Require                                                                    | No Product Name Default Type Default Qty Sort 🔺                                                                                                    |                         |
|     | Data to Reset (after paste)                                                        | 0 ? Originals 1000                                                                                                    |                         |
|     | How to Save Item Price                                                             | 1 Letterhead Originals 1000 1                                                                                                    |                         |
| ۱,  | Customers                                                                          | 2 Envelope Originals 1000 2                                                                                                    |                         |
| li  | Accounting                                                                         | 3 Business Card Originals 1000 3                                                                                                    |                         |
| l   | Employees                                                                          | 4 Brochure Originals 1000 4                                                                                                    |                         |
|     | Vendors                                                                            | 5 Form Originals 1000 5                                                                                                    |                         |
|     | Frequently Used Text                                                               | 6 Flyer Originals 1000 6                                                                                                    |                         |
|     |                                                                                    | 7 Manual Originals 1000 7                                                                                                    |                         |
| ٤., |                                                                                    |                                                                                                    |                         |

4. In the **Customers** section, exclude Hidden Customers from the Top Customers, Inactive Customers, Contacts, and Shipping Addresses lists as follows.

|                       | <ul> <li>Top Customers / 10 This Year (</li> </ul> | 10 listed) |         |          |          |          | Exclude   | e Hidden |
|-----------------------|----------------------------------------------------|------------|---------|----------|----------|----------|-----------|----------|
| Sustomers             | Name                                               | CusNo      | Jobs    | Cost     | NetSale  | Margin   | AvgMargin | LastOrd  |
| All (any status)      | Action Business Systems                            | 37         | 12      | 24573.27 | 29292.98 | 4719.71  | 393.31    | 01/04/20 |
| All (not hidden)      | Ascot Inc.                                         | 40         | 12      | 21955.29 | 26434.67 | 4479.38  | 373.28    | 1/05/20  |
| Active                | ABC Company                                        | 41         | 11      | 22274.92 | 25822.81 | 3547.89  | 322.54    | 1/07/20  |
| Hidden                | 🔵 Attman & Associates                              | 43         | 11      | 9391.36  | 11184.15 | 1792.79  | 162.9     | ./01/20  |
| New Today             | <ul> <li>Allstate Cleaning Services</li> </ul>     | 34         | 6       | 8268.28  | 10024.91 | 1756.63  | 292.7     | /04/20   |
| New This Week         | Annapolis General Hospital                         | 38         | 6       | 6852.18  | 8138.27  | 1286.09  | 214.      | /05/20   |
| New This Month        | Abel Laboratories                                  | 32         | 9       | 6549.66  | 8005.77  | 1456.11  | 161       | 01/20    |
| New This Year         | Albright Associates                                | 36         | 9       | 6431.79  | 7836.16  | 1404.37  | 156       | 01/20    |
| Prospects             | <ul> <li>Atlantic Insurance Compa</li> </ul>       | 33         | 8       | 6172.60  | 7522.44  | 1349.84  | 16        | 01/20    |
| Customers + Prospects | Allied Building Supplies                           | 35         | 6       | 3602.95  | 4288.81  | 685.86   | 11        | 1/20     |
| Top Customers         |                                                    |            |         |          |          |          |           |          |
| 10 This Month         |                                                    |            |         |          |          |          |           |          |
| 10 This Year          | . List Top Customers                               | > 10 T     | his Yea | r        | 2.       | Click Ex | clude Hic | lden.    |

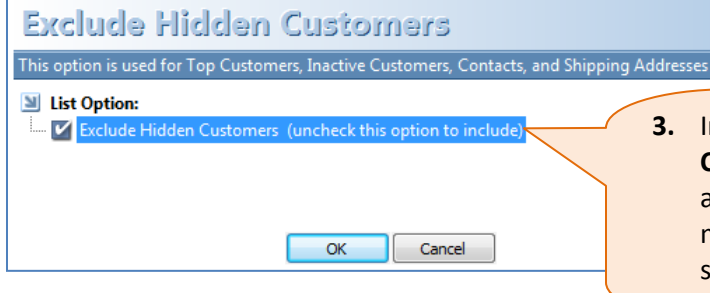

3. In the dialog box, checkmark the Exclude Hidden Customers option, and click OK. This option will also be applied to the other Customers lists mentioned; you do not need to go through these steps again for those lists.

## **Notes on Version 2011**

#### Services > Service setup window > More Service Properties window:

| Service Setup window:                    | More Service Propertie                                    | 25                   |              | × |
|------------------------------------------|-----------------------------------------------------------|----------------------|--------------|---|
| Note           07/16/2010: Modified cost | Scheduler (optional<br>Service Center<br>Default Operator | Stockroom<br>Scott   | •            |   |
| More Service Properties                  | Vendor                                                    |                      | •            |   |
|                                          | Default Vendor                                            | xpedx                | •            |   |
|                                          | SKU                                                       | < Vendor Specific C  | Code >       |   |
|                                          | UPC                                                       | < Universal Product  | t Code >     |   |
|                                          | FSC                                                       | < Forestry Certifica | ation Code > |   |
|                                          | Inventory (optiona                                        | al tool)             |              |   |
|                                          | 🔽 Track                                                   | Minimum Level        | 5000         |   |
|                                          |                                                           | Ream Quantity        | 500          |   |
|                                          |                                                           | In Stock             | 12000        |   |
|                                          |                                                           | On Order             | 0            |   |

The fields under **Scheduler** (optional tool) and Inventory (optional tool) are used only if you have purchased the optional tool under which they are listed. If you do not have either or both of these tools and would like a free trial, please contact our office:

Info@printersplan.com 800-638-7526 Option 0

#### **Color / Black pricing**

The new **Color / Black pricing** feature of the **Price Table** is good for pricing digital jobs where one side is copied in color and the other side in black.

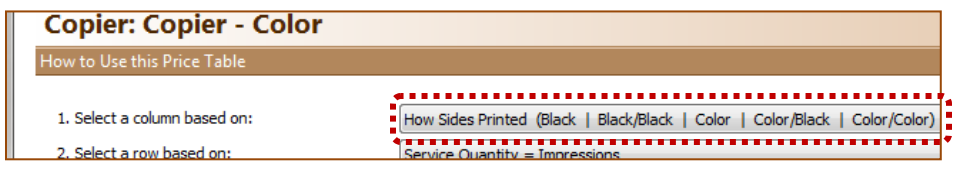

• If you assign multiple papers to an Item using this digital printer, you need to be aware of the following:

| Paper 1 printed as: | Paper 2 printed as: | All clicks will be charged at: |
|---------------------|---------------------|--------------------------------|
| Color one side      | black one side      | Color/ rate                    |
| color/black         | color one side      | Color/Black rate               |
| color/color         | black/black         | Color/Color rate               |
| black/black         | black one side      | Black/Black rate               |
| color/color         | color one side      | Color/Color rate               |

• **Color / Black pricing** feature does not capture the exact "per copy" cost because you can assign only one 'per copy' cost in the 'Run Table' of Service set up window. The best option for now is to assign an average cost of color and black copy.

#### **Services Section**

Although major improvements are added in the Services section, your Services set up will convert as is. After completing the steps listed in the *After You Upgrade* section of this document, you can continue using Printer's Plan without visiting the Services section again. Later, when you have time, you can return to the Services section to reorganize and make any modifications. Major changes in this section:

- You can add New Service Departments and Categories and reorganize the existing ones.
- The Service properties window includes new fields and is more flexible.
- The Copy Papers Category has been moved to the Paper Department. If you wish, you can now move the papers in this Category to other Categories in the Paper Department.
- We've renamed the Copying Department as Digital.

#### **Jobs Section**

- Item specs window has new fields and a new look. Although the interface has changed considerably, the functionality is still similar to that of V2008. It will be helpful to familiarize yourself with this window before you start entering jobs. We've prepared video tutorials to help you learn about this window. See *Learning Printer's Plan 2011* on page 2.
- The Item Specs window is the same for both Offset and Digital/Copy jobs.

#### **Customers Section**

- The Normal status has been renamed as Active.
- New Customers, Contacts, and Ship To Addresses assume the **Active** status instead of the **On Hold** status in version 2011.

#### **Reports**

The PP Companion reports section has been eliminated entirely. Most of these reports have been re-created in the KeyReports section. The following document will help you locate the reports in KeyReports that match the ones you were using in PP Companion:

http://www.printersplan.com/v2011/download/Reports.pdf

If you have been using a report in PP Companion and cannot find its match in KeyReports, please let us know.

If you are using a report custom-made by Printer's Plan, please confirm that it works in version 2011. If it does not, please let us know. We will modify it for this version. (You can find your custom-made reports in Reports > Custom Queries.)

#### **Optional Tools**

- New
  - o Inventory
  - o Reminder
  - o XML
  - SurveyLink
- Improved
  - o Scheduler
  - TimeTracker
  - JobTracker
- Discontinued (If you have been using either of these tools, please contact us at 800-638-7526 Option 0)
  - LaptopLink
  - PaperLink

For a brief review of the new and improved optional tools, please visit: <a href="http://www.printersplan.com/v2011/download/OptionalTools-2011.pdf">http://www.printersplan.com/v2011/download/OptionalTools-2011.pdf</a>

For a FREE TRIAL and pricing information for these tools, please contact us: 800-638-7526 Option 0 info@printersplan.com

#### **Pricing changes (from earlier versions)**

Due to the reorganization of the Services section and the major improvements in it, Printer's Plan 2011 prices jobs a little differently than the earlier versions do. Following are the major changes:

- In earlier versions, if you enter a Copy Item with an odd number of originals and 1 > 2, the Item still converts as 9 clicks with the same price; but, if you open the Specs window and Save & Close, the Item will change to 10 clicks and will be re-priced accordingly.
- Bindery (Finishing) waste is added to Digital jobs as well as to Offset jobs.

**Rest assured that upgrading will not change the pricing of your existing jobs.** *Only if you re-price an Item* or a Job will it be updated with the new default prices.

For more details on pricing differences, please see the Pricing.pdf document, which you can download here: <a href="http://www.printersplan.com/v2011/download/PricingDifferences.pdf">http://www.printersplan.com/v2011/download/PricingDifferences.pdf</a>

#### Conversion

When you first open Printer's Plan 2011 after the upgrade process, Printer's Plan will convert your database. The conversion will take approximately 2 to 20 minutes, depending on the size of your database, the speed of your computer and the speed of your network if you're doing the conversion from a workstation.

**Important**: Do not use your computer during the conversion.

During the conversion, new fields and tables will be added to your database, increasing its file size by 40-50%. After you compact it following the conversion, your database will become smaller but will not return to its former size.

QUESTIONS? Please contact Technical Support: Call 800.638.7526 Option 1 --- Email support@printersplan.com